## 6. CONVERSÃO DE ARQUIVOS TEXTOS PARA PDF NO ZAMZAR

## 6.1 Organizando o texto:

- Formatar o texto adequadamente, verificando as normas da ABNT;

- salvar o arquivo no formato .doc ficando atento se o nome do arquivo não contém nenhum caractere especial ou se tem espaços entre as palavras.

## 6.2 Acesso ao zamzar

## - Menu Aplicativos > Internet > Buscador >

- Na barra de endereços digitar: www.zamzar.com (ilustração 36)

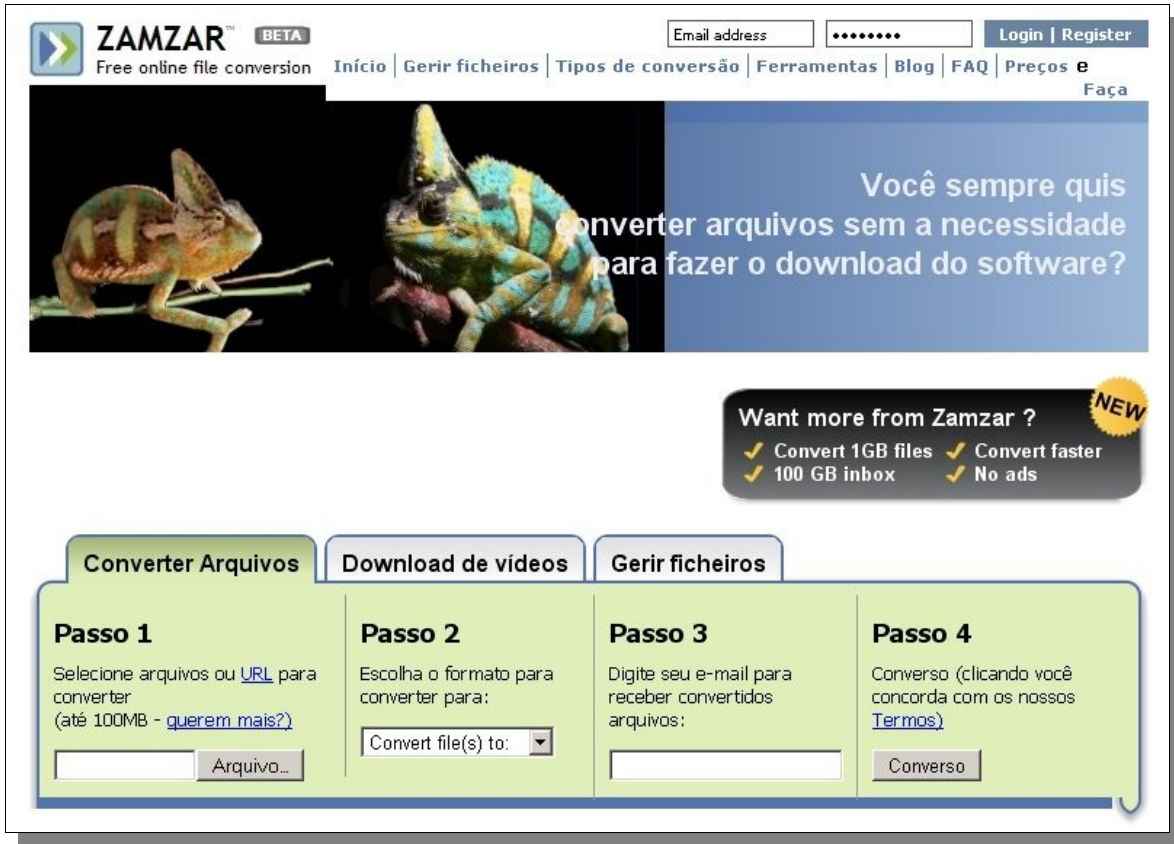

Ilustração 1: Página inicial do Zamzar

Passo 1- clicar em arquivo para anexar o texto que será transformado em pdf.

Passo 2: clicar em convert file(s) to: Escolher a opção pdf; (ilustração 37, página 24)

**Passo 3:** digitar seu endereço de-mail. Lembre-se de que o arquivo convertido será enviado para o seu e-mail.

**Passo 4** clicar no botão **convert** - Confira seu e-mail - Clicar no botão **OK.** Observe que um pouco abaixo na página aparece um retângulo que aos poucos vai sendo preenchido por uma cor azul, espere completar  $\rightarrow$  o arquivo irá convertido para seu e-mail. (ilustração 38, página 24)

| Converter Arquivos                                                                                 | Download de vídeos                        |  |
|----------------------------------------------------------------------------------------------------|-------------------------------------------|--|
| Passo 1                                                                                            | Passo 2                                   |  |
| Selecione arquivos ou <u>URL</u> para<br>converter<br>(até 100MB - <u>querem mais?)</u><br>Arquivo | Escolha o formato para<br>converter para: |  |
| iles to convert:                                                                                   | html<br>mp3<br>pdf<br>png<br>ps<br>txt    |  |

Ilustração 2: Passo 2

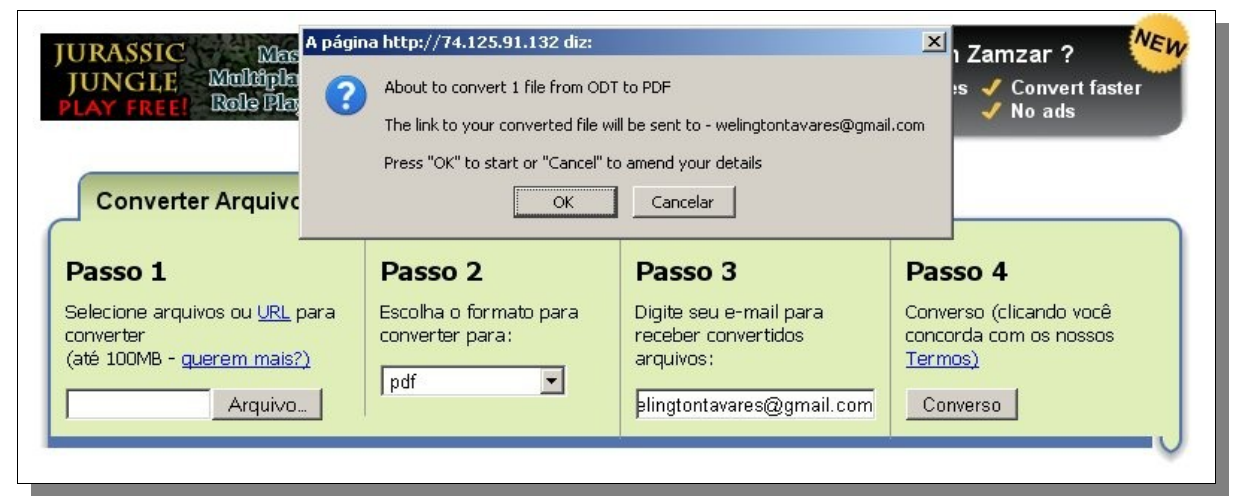

Ilustração 3: Passo 3

| Converter Arquivos                                                                                            | Download de vídeos                                          | Gerir ficheiros                                                                                                    |                                                                                     |
|----------------------------------------------------------------------------------------------------|-------------------------------------------------------------|----------------------------------------------------------------------------------------------------|-------------------------------------------------------------------------------------|
| Passo 1<br>Selecione arquivos ou <u>URL</u> para<br>converter<br>(até 100MB - <u>querem mais?)</u><br>Arquivo | Passo 2<br>Escolha o formato para<br>converter para:<br>pdf | Passo 3<br>Digite seu e-mail para<br>receber convertidos<br>arquivos:<br>plingtontavares@gmail.com                                                 | Passo 4<br>Converso (clicando você<br>concorda com os nossos<br>Termos)<br>Converso |
| Files to convert:<br>Uploading - Please wait                                                                  |                                                             | Click to open in a new window)<br>Get news about Zamzar on Tw<br>ind out about new conversions and sp<br>Slick to get all the latest Zamzar news a | <b>itter !</b><br>ecial offers.<br>nd tips on Twitter.                              |
| netiqueta_email.odt Remove File                                                                               | Uploading 🎌                                                 |                                                                                                    |                                                                                     |

Ilustração 4: Passo 4

- Acessar o e-mail pessoal, clicar na mensagem Zamzar Conversions;

- clique no link maior, em azu (ilustração 40). Depois é só clicar no retângulo verde, no canto inferior direito **Download Now (ilustração 41);** 

- na janela que se abre, clicar em Salvar como e escolha entre seu computador ou pen drive;

-escolha a pasta, e clique em salvar.

| Grab a Zamzar account !                                                                                                    |                                          |
|----------------------------------------------------------------------------------------------------|------------------------------------------|
| It takes less than a minute and you'll get                                                                                                    |                                          |
| <ul> <li>Faster conversions (usually delivered in les</li> <li>Larger conversions - up to 1GB in size</li> <li>Personal inbox to manage and store up to</li> <li>No intrusive adverts</li> <li>And much more</li> </ul> | s than 5 minutes)<br>100GB of your files |
| Sign up at: <u>http://www.zamzar.com/s</u>                                                                                                    | ignup/                                   |
| Alternatively click on the following link to download a                                                                                                    | conv of your converted file:             |

Ilustração 5: Mensagem zamzar

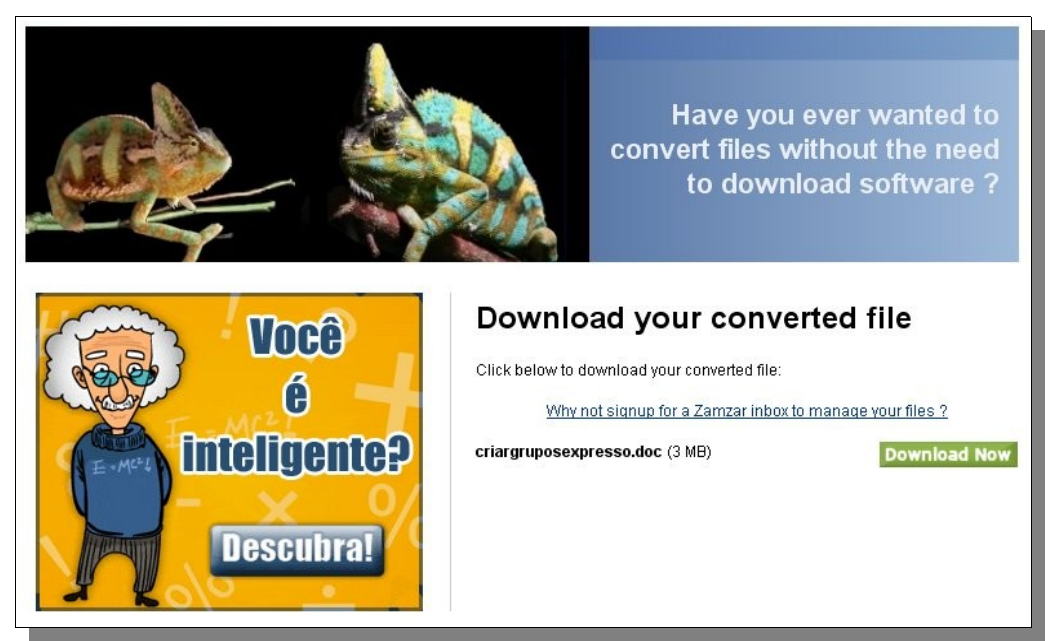

Ilustração 6: Download do arquivo em pdf

**Atenção:** Zamzar é um site inglês para *upload* de arquivo com até 100mb e não existe nenhuma versão em português, contudo, por questões didáticas algumas telas foram traduzidas para ilustrar esse tutorial.